## ¿Cómo configurar la excepción de usuario en una prueba en línea?

· • •

Programa Aprendizaje en Línea (PAL)

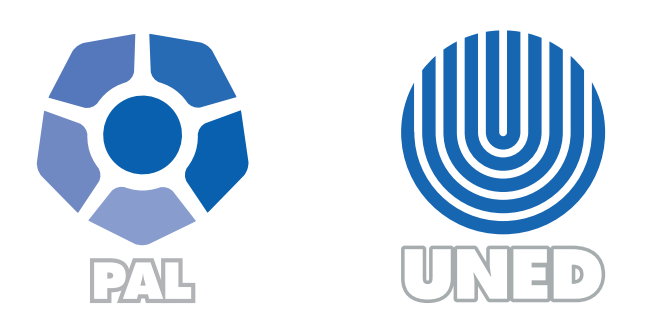

Este material ha sido elaborado por:

Programa de Aprendizaje en Línea (PAL)

De la Universidad Estatal a Distancia de Costa Rica, por lo tanto se encuentra protegido por la Ley de Derechos de Autor y Derechos Conexos de Costa Rica, además de los convenios internacionales suscritos por la República de Costa Rica.

Derechos Reservados.

Mayo 2020

Para agregar mayor cantidad de tiempo, establecer un horario diferente o asignar más intentos en la ejecución de una prueba en línea a uno o más estudiantes de un curso/asignatura, se deben seguir los siguientes pasos:

 La configuración de la prueba debe mantenerse según la fecha y hora en que debe aplicarse la prueba, así como el tiempo límite y la cantidad de intentos determinados.

| - | Temporalización               |     |     |        |          |          |      |             |    |    |   |      |   |             | _ |    |
|---|-------------------------------|-----|-----|--------|----------|----------|------|-------------|----|----|---|------|---|-------------|---|----|
|   | Abrir cuestionario            | 0   | 3   | \$     | may      | o \$     | :    | 2020 \$     | 13 | ¢  | 1 | D \$ | Ê | 🗹 Habilitar |   |    |
|   | Cerrar cuestionario           |     | 3   | \$     | may      | o \$     |      | 2020 \$     | 15 | \$ | 1 | D \$ | Ê | 🗹 Habilitar |   |    |
|   | Límite de tiempo              | 8   | 2   |        | ho       | oras :   | ÷    | 🕑 Habilitar |    |    |   |      |   |             |   |    |
|   | Cuando el tiempo ha terminado | ! 🕜 | El  | envío  | se reali | za autom | átic | camente     |    |    |   |      |   |             |   | \$ |
|   | Ver menos                     |     |     |        |          |          |      |             |    |    |   |      |   |             |   |    |
| - | Calificación                  |     |     |        |          |          |      |             |    |    |   |      |   |             |   |    |
|   | Categoría de calificación     | 0   | Sir | n cate | gorizar  | \$       |      |             |    |    |   |      |   |             |   |    |
|   | Calificación para aprobar     | ?   | 0,0 | 0      |          |          |      |             |    |    |   |      |   |             |   |    |
|   | Intentos permitidos           |     | 1   |        | \$       |          |      |             |    |    |   |      |   |             |   |    |

 Dentro del cuestionario (donde se muestran las instrucciones de la prueba), haga clic sobre el ícono del engranaje (ubicado a la derecha del nombre del cuestionario) y del menú seleccione la opción "Excepciones de usuario"

| prueba |                                                   | <                      | ⊁ - |
|--------|---------------------------------------------------|------------------------|-----|
|        |                                                   | Editar ajustes         |     |
|        | Intentos permitidos:                              | Excepciones de grupo   |     |
| Es     | te cuestionario no estará disponible hasta el dom | Excepciones de usuario |     |

 En la pantalla que se muestra a continuación, haga clic sobre el botón "Agregar excepción de usuario"

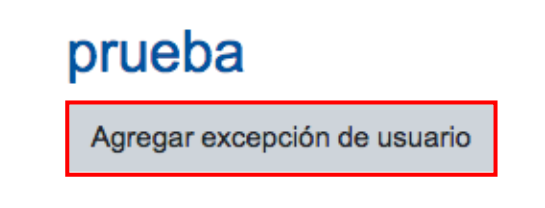

4. Seguidamente, configure la hora adicional, el periodo o la cantidad de intentos que requiere cada estudiante en particular. Para ello, en el espacio "Buscar" haga clic para que se muestre la lista de estudiantes y seleccione al que debe realizarle el ajuste.

| Pasar por alto usuario | 0 | × No hay selección |   |  |  |  |
|------------------------|---|--------------------|---|--|--|--|
|                        |   | Buscar             | ▼ |  |  |  |

 Abrir Cuestionario: indique la fecha y la hora en que se habilitará el cuestionario a la persona de la excepción; ya sea la misma que el resto de los alumnos o un periodo diferente en caso de que se requiera.

| Abrir cuestionario | 3 | ŧ | mayo | ¢ | 2020 🗢 | 13 <del>\$</del> | 10 🗢 | 🛗 🥑 Habilitar |
|--------------------|---|---|------|---|--------|------------------|------|---------------|
|--------------------|---|---|------|---|--------|------------------|------|---------------|

• Cerrar cuestionario: indique la fecha y hora que el sistema cerrará el cuestionario, esta opción está ligada a la opción "Límite de tiempo".

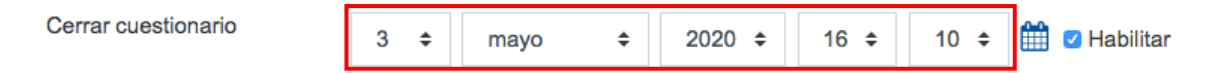

• Limite de tiempo: coloque la cantidad de tiempo que tendrá el estudiante para realizar el cuestionario o prueba, debe coincidir con los periodos establecidos en "Abrir cuestionario" y "Cerrar cuestionario".

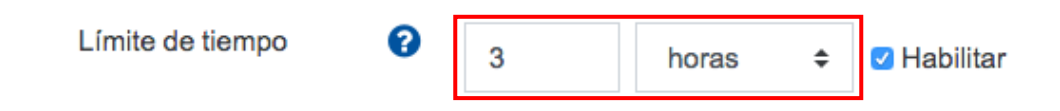

• Intentos permitidos: coloque la cantidad de intentos que el estudiante tendrá para desarrollar el cuestionario o la prueba.

| 0 | 2 | \$ |
|---|---|----|
|   | 0 | 2  |

Nota: las excepciones pueden ser diferentes para cada estudiante según los criterios establecidos por el tutor.

Tome en cuenta que deberá repetir este paso por cada estudiante que necesite realizar una excepción, por lo que si desea crear otra haga clic sobre el botón "Guardar e introducir otra excepción" cada vez que termine de configurar la excepción correspondiente.

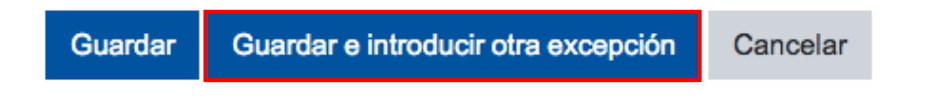

5. Una vez que tenga todas las excepciones configuradas haga clic sobre el botón "Guardar". La plataforma le mostrará el listado completo de los estudiantes que presentan excepciones y las características que se asignaron, por ejemplo, en la siguiente imagen se muestra excepción de más tiempo para realizar la prueba.

| D  | rι | le | b | а |
|----|----|----|---|---|
| Γ. |    |    | ~ | ~ |

| Usuario                        | Excepciones                   | Acción                            |               |
|--------------------------------|-------------------------------|-----------------------------------|---------------|
| MARIA LOURDES ABARCA FERNANDEZ | El cuestionario se cerrará el | domingo, 3 de mayo de 2020, 16:10 | <b>‡</b> 42 🛍 |
|                                | Límite de tiempo              | 3 horas                           |               |
| JUAN CARLOS ARAYA VARGAS       | El cuestionario se cerrará el | domingo, 3 de mayo de 2020, 16:10 | <b>ቅ</b> ረሻ 🛍 |
|                                | Límite de tiempo              | 3 horas                           |               |

6. Verifique que no falte ningún estudiante, de lo contrario repita a partir del paso 3 descrito en esta guía.

## **¡IMPORTANTE!**

Si se crea o se modifica una excepción de "Límite de tiempo" en el momento en que la prueba está en ejecución por parte de los estudiantes, se debe realizar el cambio antes de cerrarse el cuestionario o prueba, de no hacerlo el intento queda como finalizado y deberá ampliar el límite de tiempo y la cantidad de intentos para que el estudiante pueda ejecutar la actividad como corresponde.